# Manual for Financial Assistance for the Marriage of Daughters Granddaughters and Dependent Sister of Freedom Fighters of Haryana

SARAL has been developed using Service Plus, a product developed by NIC Delhi which provides a single, unified, metadata-based portal to Citizen.

Grant of financial assistance to Haryana State Freedom Fighters/INA personnel and their widows for the marriages of their daughters and dependent sisters may be given at the rate of Rs. 51,000/- (Rs. Fifty thousand and one hundred ) with immediate effect in each case even though more than one marriage is solemnized in a year.

This document provides step wise instructions for workflow players (department officials) for handling various aspects of the software with visual screens for easy and better understanding.

#### **Work Flow**

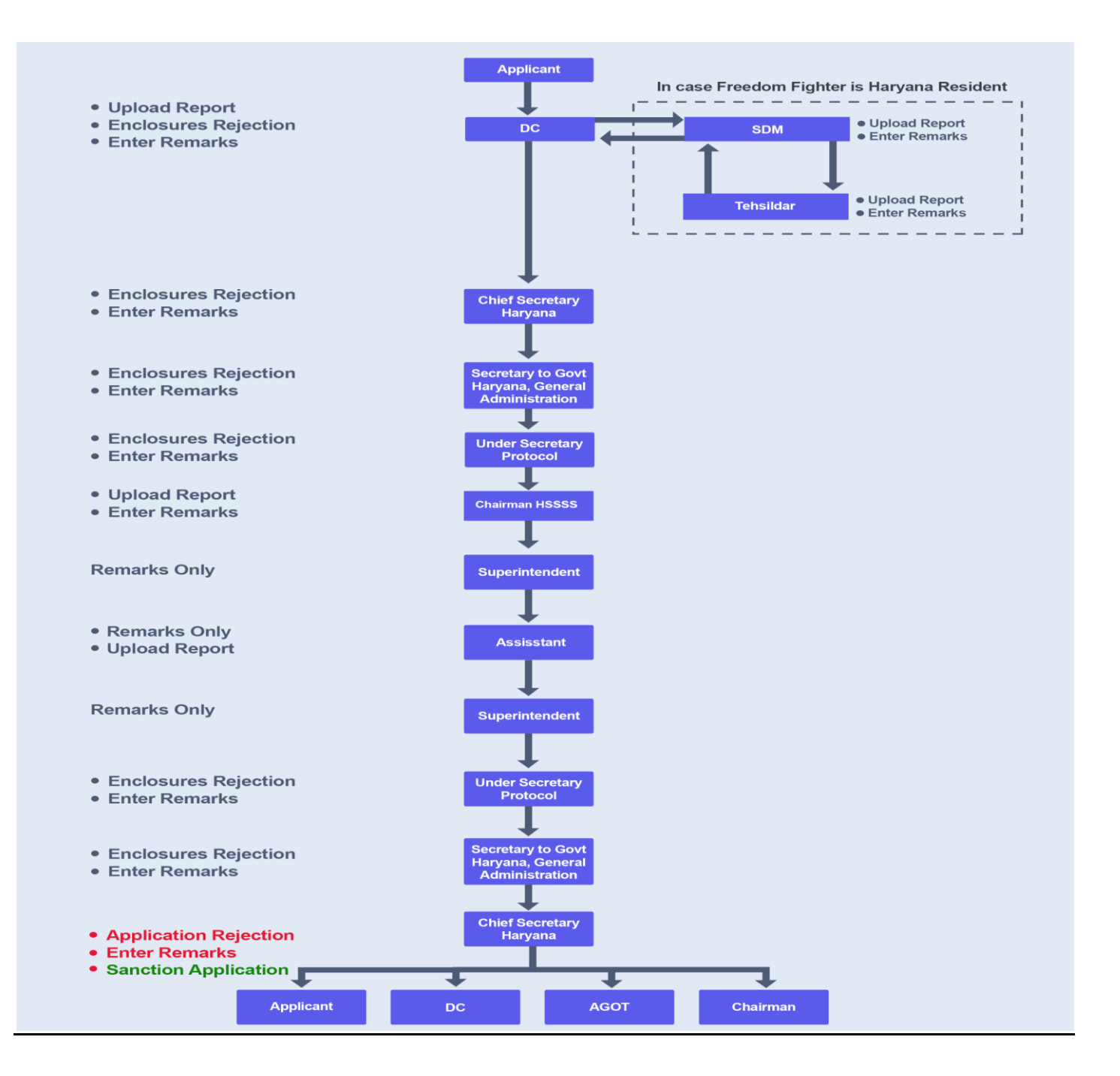

## 1. Role of Deputy Commissioner

**Role Description:** Deputy Commissioner is the first authority to accept and verify the application form alongwith enclosures who will take action to complete the task and forward it to the SDM.

Step 1: Deputy Commissioner will login with his/her credentials on the SARAL Portal: http://saralharyana.gov.in .

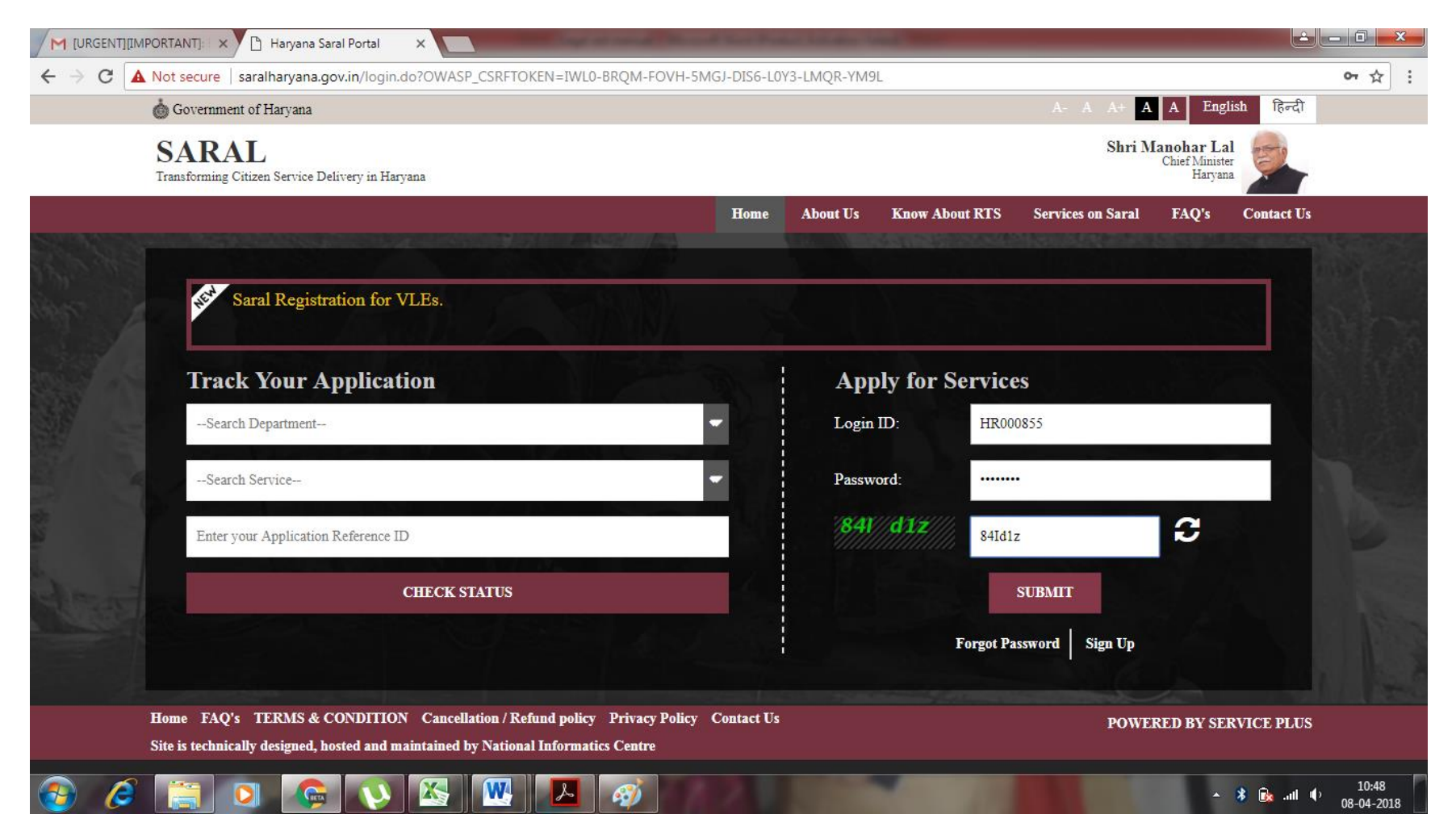

**Step 2**:- Click the **Message Box** which is on the left side then click the **Inbox button**. Now select the *scheme* and the *task* as in following screen and click **Get data button**. Then it will show Application Number, Status and Action. Clicking on the application number to view the application and then click on the **Pull button**.

| of Government of Haryana                                                  |                         |                                                                                                    |                                            |
|---------------------------------------------------------------------------|-------------------------|----------------------------------------------------------------------------------------------------|--------------------------------------------|
| ANTYODAYA<br>Transforming Service Delivery in I<br>Powered by ServicePlus | <b>L-S</b> A<br>Haryana | ARAL Portal                                                                                                    | Shri Manohar Lal<br>Hon'ble Chief Minister |
| Menu                                                                      |                         |                                                                                                    | þathemes 🛔 🚥 💭                             |
| 📽 Manage Service                                                          | <                       | MESSAGE BOX -> INBOX                                                                                                    |                                            |
| 🐮 Manage Profile                                                          | <                       | Please select Service *       Financial Assistance for the Marriage of       Select Task *       Scrutiny of Application by Deputy C | iom 🔻                                      |
| ✿ Apply for services                                                      | <                       |                                                                                                    |                                            |
| • View Status of Application                                              | <                       |                                                                                                    | 🖺 Get Data                                 |
| 😶 User Management                                                         | <                       |                                                                                                    |                                            |
| •• Message Box                                                            | ~                       |                                                                                                    |                                            |
| Inbox                                                                     |                         |                                                                                                    |                                            |
| Sent Applications                                                         |                         |                                                                                                    |                                            |
| Payment Settlement Report                                                 | <                       |                                                                                                    |                                            |
| DSC Management                                                            | <                       |                                                                                                    |                                            |
| <ul> <li>Department/Local Body Mapping</li> </ul>                         | <                       |                                                                                                    |                                            |
| Reports                                                                   | <                       | SAR                                                                                                    | AL Dev Team                                |
| 🗱 Dispatch List                                                           | <                       | Abhi                                                                                                    | shek Nic: @Rahul Bhardwaj                  |
| SMS Configuration                                                         | <                       |                                                                                                    |                                            |

# ANTYODAYA-SARAL Portal Transforming Service Delivery in Haryana Powered by ServicePlus

| Fowered by Servicerius                         |   |                             |                                          |    |              |           |                         |                  |                 |
|------------------------------------------------|---|-----------------------------|------------------------------------------|----|--------------|-----------|-------------------------|------------------|-----------------|
| Menu                                           |   | ≡                           |                                          |    |              |           |                         | <b>¦⊂</b> Themes | â <del></del>   |
| 📽 Manage Service                               | < | MESSAGE BOX -> INBO         | (                                        |    |              |           |                         |                  |                 |
| \\ Manage Profile                              | < | Please select Service *     | Financial Assistance for the Marriage of | •  | Select Task* | Scrutin   | y of Application by Dep | outy Com 🔻       |                 |
| 📽 Apply for services                           | < | From Date :                 | 01/01/2017                               |    | To Date :    | 03/07/2   | 018                     | <b></b>          |                 |
| <ul> <li>View Status of Application</li> </ul> | < | App Ref No.                 |                                          |    |              |           |                         |                  |                 |
| <ul> <li>User Management</li> </ul>            | < |                             |                                          |    |              |           |                         |                  |                 |
| •• Message Box                                 | ~ |                             |                                          |    |              |           |                         |                  | 🖺 Get Data      |
| Inbox                                          |   |                             |                                          |    |              |           |                         |                  |                 |
| Sent Applications                              |   | Showing 1 to 1 of 1 entries |                                          |    |              |           |                         |                  |                 |
| Payment Settlement Report                      | < | Show 10 Tentries            |                                          |    |              |           |                         | Search:          |                 |
| <ul> <li>DSC Management</li> </ul>             | < | SLNo.                       | Application Number                       | 11 | Status       | 11 Action | о — Ц                   | Return to Pull   | lt.             |
| Department/Local Body Mapping                  | < | 1                           | HFRFIGDEP/2018/00027                     |    | Initiated    | Pull      |                         |                  |                 |
| 🗋 Reports                                      | < | Showing 1 to 1 of 1 entries |                                          |    |              |           |                         |                  | Previous 1 Next |
| 😋 Dispatch List                                | < | 4                           |                                          | _  |              | _         |                         |                  | •               |
| SMS Configuration                              | < |                             |                                          | _  |              |           |                         |                  |                 |

Shri Manohar Lal Hon'ble Chief Minister

27

**Step 3**:- Another window will display where you can view the processing history by clicking on the **View Processing History**. It will show all the actions that have been taken by the workflow players (department officials) till now on the selected application. If any official has uploaded report that can also be viewed here. The whole application form filled by citizen/kiosk along with enclosures(if any) can also be viewed here.

| Fowered by ServiceFlus                         |    |                                         |                                |                                                |             |                     |                                  |                |          |
|------------------------------------------------|----|-----------------------------------------|--------------------------------|------------------------------------------------|-------------|---------------------|----------------------------------|----------------|----------|
| Menu                                           |    | =                                       |                                |                                                |             |                     | 1                                | ⇔Themes        | <u>,</u> |
| 📽 Manage Service                               | <  | Service Name-                           | Financial Assistance for the I | Marriage of Daughters Grand                    | daughters a | and Dependent Siste | r of Freedom Fighters of Haryana | 1              | _        |
| 😁 Manage Profile                               | <  | Current Task-                           | Scrutiny of Application by De  | Scrutiny of Application by Deputy Commissioner |             |                     |                                  |                |          |
| 📽 Apply for services                           | <  | Application Reference Number-           | HFRFIGDEP/2018/00027           | HFRFIGDEP/2018/00027                           |             |                     |                                  |                |          |
| <ul> <li>View Status of Application</li> </ul> | ۲. | Application Received Date-              | 03-07-2018                     |                                                |             |                     |                                  |                |          |
| <ul> <li>User Management</li> </ul>            | <  |                                         |                                |                                                |             |                     |                                  |                |          |
| •• Message Box                                 | ~  | • View Processing History               |                                |                                                |             |                     |                                  |                |          |
| Inbox                                          |    |                                         |                                |                                                |             | THITHODELLEUTON     |                                  |                |          |
| Sent Applications                              |    | Application Applied Date :              |                                |                                                |             | 03/07/2018          |                                  |                |          |
| Payment Settlement Report                      | <  | Application Due Date :                  |                                |                                                |             | 03/07/2018          |                                  |                |          |
| <ul> <li>DSC Management</li> </ul>             | <  | Application due date :                  |                                |                                                |             | 03/07/2016          |                                  |                |          |
| Department/Local Body Mapping                  | <  | Task Name                               |                                | User                                           | Received    | Date                | Processed Date                   | Action Details |          |
| h Reports                                      | <  | Scrutiny of Application by Deputy Commi | issioner                       | Dr. Aditya Dahiya                              | 03/07/201   | 8                   | NA                               | Under Processi | ng       |
| 📽 Dispatch List                                | <  | Application Submission                  |                                | Citizen                                        | NA          |                     | 03/07/2018 16:33:52              | Completed      |          |
| •• SMS Configuration                           | <  | 4                                       |                                |                                                |             |                     |                                  |                | •        |
| Web Service Integration                        | <  |                                         |                                |                                                |             |                     |                                  |                |          |
| Go Offline                                     | <  | Action by Deputy Commissioner           |                                |                                                |             |                     |                                  |                |          |

**Step 4**: Perform the action on the form by clicking the radio button **forward** and select the **User** who will receive the application next. Also, enter your remarks (mandatory field) and click on the **Submit button**.

| Web Service Integration | < |                               |                                                                                 |
|-------------------------|---|-------------------------------|---------------------------------------------------------------------------------|
| o Offline               | ĸ | Action by Deputy Commissioner |                                                                                 |
|                         |   | Action by Deputy Commissioner |                                                                                 |
|                         |   |                               |                                                                                 |
|                         |   | Action *                      | <ul> <li>Forward</li> </ul>                                                     |
|                         |   | Task *                        | <ul> <li>Forward to Sub Divisional Magistrate by Deputy commissioner</li> </ul> |
|                         |   |                               | <ul> <li>Send back to Applicant to re upload Enclosure</li> </ul>               |
|                         |   |                               |                                                                                 |
|                         |   | User *                        | SDM Karnel (Sub Divisional Magistrate )                                         |
|                         |   | Remarks                       |                                                                                 |
|                         |   |                               |                                                                                 |
|                         |   |                               |                                                                                 |
|                         |   |                               |                                                                                 |
|                         |   |                               | Submit S Reset Cancel Cancel Cancel Cancel Content S Return to Pull             |
|                         |   |                               |                                                                                 |
|                         |   |                               |                                                                                 |
|                         |   |                               |                                                                                 |
|                         |   |                               |                                                                                 |
|                         |   |                               | Cyper Gevenneet Data (Oub) Plations india                                       |
|                         |   | Site is tech                  | nically designed, hosted and maintained by National Informatics Centre          |

### Application successfully submitted.

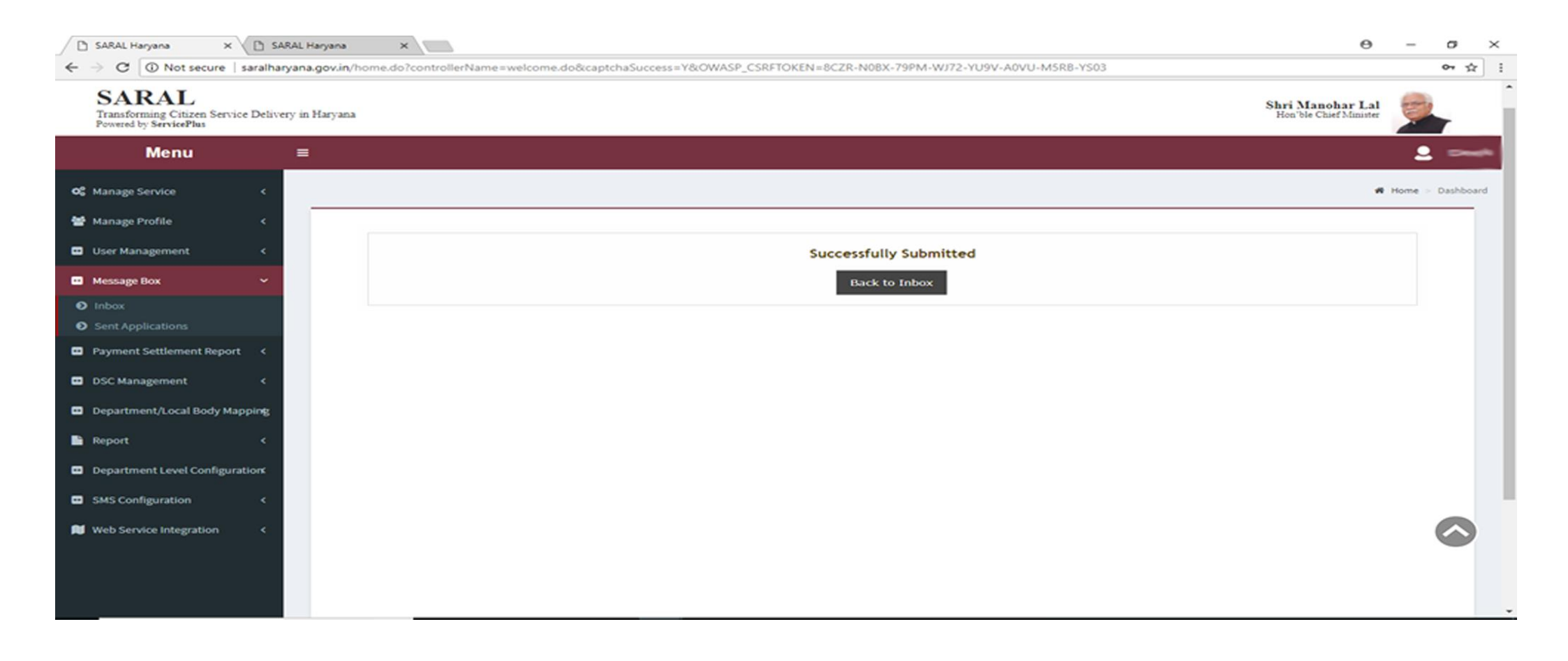

**Step 5**: Perform the action on the form by clicking the radio button **Send back to applicant to re-upload enclosures** and click on the **Submit button**. Now Application form sent back to Applicant.

#### Send back to Applicant to re upload Enclosure

.

Remarks

#### ok

#### Enclosures

| Type Of Enclosure                                                     | Attached Enclosure                                                       | Status   |   | Reason for<br>Rejection            |  | Rem | arks |  |
|-----------------------------------------------------------------------|--------------------------------------------------------------------------|----------|---|------------------------------------|--|-----|------|--|
| Birth Proof                                                           | Birth Certificate                                                        | Accepted | ٣ |                                    |  |     |      |  |
| Advance Receipt (Verified by Manager)                                 | Advance Receipt (Verified by<br>Manager).                                | Accepted | * |                                    |  |     |      |  |
| Bank Passbook(linked with<br>Aadhar card)                             | Bank Passbook(linked with<br>Aadhar card)                                | Accepted | ٣ |                                    |  |     |      |  |
| Marriage Card                                                         | Marriage Card                                                            | Accepted | ٣ |                                    |  |     |      |  |
| NOC from Freedom Fighter<br>Spouse to Receive Financial<br>Assistance | NOC from Freedom Fighter<br>Spouse to Received Financial<br>Assistance   | Accepted | ٣ |                                    |  |     |      |  |
| Death Certificate of Freedom<br>Fighter                               | Death Certificate of Freedom<br>Fighter                                  | Accepted | ٣ |                                    |  |     |      |  |
| Predefined Template                                                   | Freedom Fighter Certificate                                              | Accepted | ٣ |                                    |  |     |      |  |
| Predefined Template                                                   | Freedom Fighter Dependent<br>Relationship Certificate of<br>Applicent    | Accepted | ٣ |                                    |  |     |      |  |
| Predefined Template                                                   | Freedom Fighter Dependent<br>Relationship Certificate of<br>Married Girl | Rejected | ٣ | Expired Texpired Forged            |  |     |      |  |
|                                                                       |                                                                          |          |   | Incomplete<br>Invalid<br>Not Clear |  |     |      |  |

# 2. Role of SDM (Sub Division Magistrate will forward to tehsildar)

Step 1,2 and 3: are same as role 1, step 1,2 and 3.

**Step 4**: Perform the action on the form by clicking the radio button **forwardto tehsildarby SDM** and select the **User** who will receive the application next. Also, enter your remarks (mandatory field) and click on the **Submit button**.

| SARAL-Configure X                                       | 800                                                                                                    | 16339: PREPROD LIVE: 🗙 📉 Regarding Ap | plication fo ×                                                                                                    | Θ –            | đ | $\times$ |  |  |  |
|---------------------------------------------------------|----------------------------------------------------------------------------------------------------|---------------------------------------|----------------------------------------------------------------------------------------------------|----------------|---|----------|--|--|--|
| $\leftrightarrow$ $\rightarrow$ C $\bigcirc$ Not secure | ← → C 🛈 Not secure   saralharyana.gov.in/configure/renderOfficialForm.do?OWASP_CSRFTOKEN=PGQZ-BNHI-E6L7-GEMP-HU9E-D7UV-Z802-GWLl&spdiApplId=38943&coverageLocationId=15 Q 🛧 : |                                       |                                                                                                    |                |   |          |  |  |  |
| 🗱 Manage Service                                        | <                                                                                                    | Service Name-                         | Financial Assistance for the Marriage of Daughters Granddaughters and Dependent Sister of Freedom Fighters of Haryana |                |   | -        |  |  |  |
| 🐮 Manage Profile                                        | <                                                                                                    | Current Task-                         | Forward to Sub Divisional Magistrate by Deputy commissioner                                                           |                |   |          |  |  |  |
| <ul> <li>User Management</li> </ul>                     | <                                                                                                    | Application Reference Number-         | HFRFIGDEP/2018/00027                                                                                                  |                |   | ١.       |  |  |  |
| •• Message Box                                          | ~                                                                                                    | Application Received Date-            | 03-07-2018                                                                                                    |                |   |          |  |  |  |
| Inbox                                                   |                                                                                                    |                                       |                                                                                                    |                |   |          |  |  |  |
| Sent Applications                                       |                                                                                                    | O Missu Dus sessing Mistam            |                                                                                                    |                |   |          |  |  |  |
| <ul> <li>Payment Settlement Report</li> </ul>           | <                                                                                                    | View Processing History               |                                                                                                    |                | _ | 2        |  |  |  |
| DSC Management                                          | <                                                                                                    | - Action by Sub Divisional Magistrate |                                                                                                    |                |   |          |  |  |  |
| <ul> <li>Department/Local Body Mapping</li> </ul>       | <                                                                                                    |                                       |                                                                                                    |                |   |          |  |  |  |
| Reports                                                 | <                                                                                                    | Action by Sub Divisional M            | agistrate                                                                                                    |                |   |          |  |  |  |
| SMS Configuration                                       | <                                                                                                    | Action *                              | <ul> <li>Forward to Tehsildar by Sub Divisional Magistrate</li> </ul>                                                 |                |   |          |  |  |  |
| Web Service Integration                                 | <                                                                                                    | User *                                | 🕑 Derpan Kemboj (Tehsilder )                                                                                          |                |   |          |  |  |  |
|                                                         |                                                                                                    | Remarks                               | ok                                                                                                    |                |   |          |  |  |  |
|                                                         |                                                                                                    |                                       |                                                                                                    |                |   |          |  |  |  |
|                                                         |                                                                                                    |                                       |                                                                                                    |                | _ | 12       |  |  |  |
|                                                         |                                                                                                    |                                       | 🖺 Submit 🙁 Reset 😒 Cancel 🗲 Back to Inbox 🤍                                                                           | Return to Pull |   |          |  |  |  |
|                                                         |                                                                                                    |                                       |                                                                                                    |                | _ |          |  |  |  |
|                                                         |                                                                                                    | L                                     |                                                                                                    |                |   |          |  |  |  |
|                                                         |                                                                                                    |                                       |                                                                                                    |                |   | -        |  |  |  |

# **3.** Role of Tehsildar (Tehsildar will forward to Sub division magistrate)

Step 1,2 and 3: are same as role 1, step 1,2 and 3.

**Step 4**: Perform the action on the form by clicking the radio button **forward to Sub division magistrate**, **upload** the required report and select the **User** who will receive the application next. Also, enter your remarks (mandatory field) and click on the **Submit button**.

| 📽 Manage Service                                     | < | Service Name-                 | Financial Assistance for the Marriage of Daughters Granddaughters and Dependent Sister of Freedom Fighters of Haryana |  |  |  |  |  |  |  |
|------------------------------------------------------|---|-------------------------------|----------------------------------------------------------------------------------------------------|--|--|--|--|--|--|--|
| 誉 Manage Profile                                     | < | Current Task-                 | Forward to Tehsildar by Sub Divisional Magistrate                                                                     |  |  |  |  |  |  |  |
| 😶 User Management                                    | < | Application Reference Number- | HFRFIGDEP/2018/00027                                                                                                  |  |  |  |  |  |  |  |
| •• Message Box                                       | ~ | Application Received Date-    | 03-07-2018                                                                                                    |  |  |  |  |  |  |  |
| <ul> <li>Inbox</li> <li>Sent Applications</li> </ul> |   |                               |                                                                                                    |  |  |  |  |  |  |  |
| Payment Settlement Report                            | < | • View Processing History     |                                                                                                    |  |  |  |  |  |  |  |
| <ul> <li>DSC Management</li> </ul>                   | < | - Action by Tehsildar         |                                                                                                    |  |  |  |  |  |  |  |
| Department/Local Body Mapping                        | < |                               |                                                                                                    |  |  |  |  |  |  |  |
| Reports                                              | < | Action by Tehsildar           |                                                                                                    |  |  |  |  |  |  |  |
| <ul> <li>SMS Configuration</li> </ul>                | < | Action *                      | <ul> <li>Forward to Sub Divisional Magistrate by Tehsildar</li> </ul>                                                 |  |  |  |  |  |  |  |
| Neb Service Integration                              | < | User *                        | SDM Kernel (Sub Divisionel Megistrate )                                                                               |  |  |  |  |  |  |  |
|                                                      |   | Upload Report *               | Additional document name<br>Choose File                                                                               |  |  |  |  |  |  |  |
|                                                      |   | Remarks/Recommendation        |                                                                                                    |  |  |  |  |  |  |  |
|                                                      |   |                               |                                                                                                    |  |  |  |  |  |  |  |
|                                                      |   |                               | Submit S Reset Cancel + Back to Inbox Return to Pull                                                                  |  |  |  |  |  |  |  |

# 4. Role of SDM (Sub Division Magistrate will forward to Deputy Commissioner with document)

Step 1,2 and 3: are same as role 1, step 1,2 and 3.

**Step 4**: Perform the action on the form by clicking the radio button **forward to Deputy Commissioner** and upload report. Also, enter your remarks (mandatory field) and click on the **Submit button**.

| Menu                               |   | ≡                                         | raj                                                                                                    | Themes       | 🐐 SDM Karna |
|------------------------------------|---|-------------------------------------------|----------------------------------------------------------------------------------------------------|--------------|-------------|
| 📽 Manage Service                   | < | Service Name-                             | Financial Assistance for the Marriage of Daughters Granddaughters and Dependent Sister of Freedom Fighters of Haryana |              |             |
| 嶜 Manage Profile                   | < | Current Task-                             | Forward to Sub Divisional Magistrate By Tehsildar                                                                     |              |             |
| 😶 User Management                  | < | Application Reference Number-             | HFRFIGDEP/2018/00027                                                                                                  |              |             |
| <ul> <li>Message Box</li> </ul>    | ~ | Application Received Date-                | 03-07-2018                                                                                                    |              |             |
| Inbox                              |   |                                           |                                                                                                    |              |             |
| Sent Applications                  |   | View Processing History                   |                                                                                                    |              |             |
| Payment Settlement Report          | < | • view Processing instory                 |                                                                                                    |              |             |
| <ul> <li>DSC Management</li> </ul> | < | - Action by Sub Divisional Magistrate 2nd |                                                                                                    |              |             |
| Department/Local Body Mapping      | < |                                           |                                                                                                    |              |             |
| Reports                            | < | Action by Sub Divisional M                | lagistrate                                                                                                    |              |             |
| SMS Configuration                  | < | Action *                                  | O Forward to Deputy Commissioner by Sub Divisional Magistrate                                                         | e            |             |
| Web Service Integration            | < | Upload Report *                           | Additional document name                                                                                              |              |             |
|                                    |   | Remarks/Recommendation                    |                                                                                                    |              |             |
|                                    |   |                                           |                                                                                                    |              |             |
|                                    |   |                                           | 🖺 Submit 🛛 Reset 🛛 & Cancel 🗲 Back to Inbox                                                                           | ່ວ Return to | Pull        |

# 5. Role of Deputy Commissioner(forward it to the Chief Secretary)

Step 1,2 and 3: are same as role 1, step 1,2 and 3.

**Step 4**: Perform the action on the form by clicking the radio button **forward it to the Chief Secretary** and upload report. Also, enter your remarks (mandatory field) and click on the **Submit button**.

| 📽 Manage Service                      | < | Service Name-                     | Financial Assistance for the Marriage of Daughters Granddaughters and Dependent Sister of Freedom Fighters of Haryana |
|---------------------------------------|---|-----------------------------------|----------------------------------------------------------------------------------------------------|
| 营 Manage Profile                      | < | Current Task-                     | Forward to Deputy commissioner by Sub Divisional Magistrate                                                           |
| 📽 Apply for services                  | < | Application Reference Number-     | HFRFIGDEP/2018/00027                                                                                                  |
| •• View Status of Application         | < | Application Received Date-        | 03-07-2018                                                                                                    |
| 😶 User Management                     | < |                                   |                                                                                                    |
| Message Box                           | ~ | View Processing History           |                                                                                                    |
| Inbox                                 |   |                                   |                                                                                                    |
| Sent Applications                     |   |                                   |                                                                                                    |
| Payment Settlement Report             | < | Action by Deputy Commissioner 2nd |                                                                                                    |
| DSC Management                        | < | Action by Deputy Commiss          | sioner                                                                                                    |
| Department/Local Body Mapping         | < | Action *                          | <ul> <li>Forward to Chief Secretary by Deputy commissioner</li> </ul>                                                 |
| Reports                               | < | Upload Report                     | Additional document name                                                                                              |
| 🛇 Dispatch List                       | < |                                   | Choose File Include choose                                                                                            |
| <ul> <li>SMS Configuration</li> </ul> | < | Remarks/Recommendation            |                                                                                                    |
| Web Service Integration               | < |                                   |                                                                                                    |
| Go Offline                            | < |                                   |                                                                                                    |
|                                       |   |                                   | Submit Seset Scancel ← Back to Inbox Return to Pull                                                                   |
|                                       |   |                                   |                                                                                                    |

# 6. Role of Chief Secretary (will forward to SGA)

Step 1,2 and 3: are same as role 1, step 1,2 and 3.

**Step 4**: Perform the action on the form by clicking the radio button **forward** and select the **Task** who will receive the application next. Also, enter your remarks (mandatory field) and click on the **Submit button**.

| Message Box Current Task- Forward to Chief Secretary Haryana by Deputy Commissioner             |         |
|-------------------------------------------------------------------------------------------------|---------|
|                                                                                                 |         |
| Inbox     Application Reference Number-     HFRFIGDEP/2018/00027                                |         |
| Sent Applications     Application Received Date- 03-07-2018                                     |         |
| DSC Management     C                                                                            |         |
| Reports <                                                                                       |         |
|                                                                                                 |         |
|                                                                                                 | _       |
| Ist Action by Chief Secretary Haryana                                                           |         |
| Action by Chief Secretary Haryana                                                               |         |
|                                                                                                 |         |
| Action *       Forward                                                                          |         |
| Task * <ul> <li>Forward to Secretary to Govt Haryana General Administration by Chief</li> </ul> |         |
| Secretary Haryana                                                                               |         |
| Send back to Applicant to re upload Enclosure                                                   |         |
| Remarks ok                                                                                      |         |
|                                                                                                 |         |
|                                                                                                 |         |
|                                                                                                 |         |
| 🖺 Submit 🙂 Reset 🛛 Cancel 🗲 Back to Inbox 🕞 Return                                              | to Pull |

## 7. Role of Secretary to Government Haryana, General Administration

Step 1,2 and 3: are same as role 1, step 1,2 and 3.

**Step 4**: Perform the action on the form by clicking the radio button **forward** and select the **Task** who will receive the application next. Also, enter your remarks (mandatory field) and click on the **Submit button**.

| 🃽 Manage Service                    | <    | Service Name-                          | Financial Assistance for the Marriage of Daughters Granddaughters and Dependent Sister of Freedom Fighters of Haryana | 1 |
|-------------------------------------|------|----------------------------------------|----------------------------------------------------------------------------------------------------|---|
| \\ Manage Profile                   | <    | Current Task-                          | Forward to Secretary to Govt Haryana General Administration by Chief Secretary Haryana                                |   |
| <ul> <li>User Management</li> </ul> | <    | Application Reference Number-          | HFRFIGDEP/2018/00027                                                                                                  |   |
| •• Message Box                      | ~    | Application Received Date-             | 03-07-2018                                                                                                    | h |
| Inbox                               |      |                                        |                                                                                                    | I |
| Sent Applications                   |      |                                        |                                                                                                    |   |
| Grievance                           | <    | View Processing History                |                                                                                                    | l |
| Payment Settlement Report           | <    | Action by Secretary to Govt Haryana Ge | neral Administration                                                                                                  | l |
| <ul> <li>DSC Management</li> </ul>  | <    |                                        |                                                                                                    | I |
| Department/Local Body Mappin        | ng < | Action by Secretary to G               | ovt Haryana General Administration                                                                                    | l |
| 🗎 Reports                           | <    | Action *                               | <ul> <li>Forward</li> </ul>                                                                                           | I |
| SMS Configuration                   | <    | Task *                                 | Forward to Under Secretary Protocol by Secretary to Govt Haryana General<br>Administration                            | l |
| Web Service Integration             | <    |                                        | <ul> <li>Send back to Applicant to re upload Enclosure</li> </ul>                                                     | I |
|                                     |      |                                        |                                                                                                    | I |
|                                     |      | Remarks                                | ok                                                                                                    | ľ |
|                                     |      |                                        |                                                                                                    |   |
|                                     |      |                                        |                                                                                                    |   |
|                                     |      |                                        | R) Cubrait D Reast Conceller & Datum to Bull                                                                          |   |
|                                     |      |                                        | Er Submit S Reset & Cancer C Back to InDox S Return to Pull                                                           |   |

## 8. Role of Under Secretary Protocol Role Description: Under Secretary Protocol(forward it to the Chairman HSSSS level.)

Step 1,2 and 3: are same as role 1, step 1,2 and 3.

**Step 4**: Perform the action on the form by clicking the radio button **forward** and select the **Task**who will receive the application next. Also, enter your remarks (mandatory field) and click on the **Submit button**.

| 📑 Manage Profile  | <                                         | Service Name-                      | Financial Assistance for the Marriage of Daughters Granddaughters and Dependent Sister of Freedom Fighters of Haryana |
|-------------------|-------------------------------------------|------------------------------------|----------------------------------------------------------------------------------------------------|
| Message Box       | ~                                         | Current Task-                      | Forward to Under Secretary Protocol by Secretary to Govt Haryana General Administration                               |
| D Inbox           |                                           | Application Reference Number-      | HFRFIGDEP/2018/00027                                                                                                  |
| Sent Applications | ,                                         | Application Received Date-         | 03-07-2018                                                                                                    |
| DSC Management    | le la la la la la la la la la la la la la |                                    |                                                                                                    |
| Reports           | <                                         |                                    |                                                                                                    |
|                   |                                           | • View Processing History          |                                                                                                    |
|                   |                                           |                                    |                                                                                                    |
|                   |                                           | And a faith day a sector and and   |                                                                                                    |
|                   |                                           | Action by Under Secretary Protocol |                                                                                                    |
|                   |                                           |                                    |                                                                                                    |
|                   |                                           | Action by Under Secreta            | ary Protocol                                                                                                    |
|                   |                                           |                                    |                                                                                                    |
|                   |                                           | Action *                           | <ul> <li>Forward</li> </ul>                                                                                           |
|                   |                                           |                                    |                                                                                                    |
|                   |                                           | Task *                             | <ul> <li>Forward to Chairman of Haryana Swatantrata Sainani Samman Samiti by</li> </ul>                               |
|                   |                                           |                                    | Under Secretary Protocol                                                                                              |
|                   |                                           |                                    | <ul> <li>Send back to Applicant to re upload Enclosure</li> </ul>                                                     |
|                   |                                           |                                    |                                                                                                    |
|                   |                                           | Remarks                            | ok                                                                                                    |
|                   |                                           |                                    |                                                                                                    |
|                   |                                           |                                    |                                                                                                    |
|                   |                                           |                                    |                                                                                                    |
|                   |                                           |                                    |                                                                                                    |
|                   |                                           |                                    | 🖹 Submit 🙁 Reset 😆 Cancel 🗲 Back to Inbox 🙄 Return to Pull                                                            |

# 9. Role of Chairman HSSSS(and forward it to the Superintendent level)

Step 1,2 and 3: are same as role 1, step 1,2 and 3.

**Step 4**: Perform the action on the form by clicking the radio button **forwardto the Superintendent** and enter page no, serial no,upload report. Also, enter your remarks (mandatory field) and click on the **Submit button** 

| Sent Applications             |   | Action by Chairman HSSSS                                                                       |
|-------------------------------|---|------------------------------------------------------------------------------------------------|
| Payment Settlement Report     | < |                                                                                                |
| DSC Management                | < | Action by Chairman HSSSS                                                                       |
| Department/Local Body Mapping | < | Action *       Forward to Superintendent by Chairman Haryana Swatantrata Sainani Samman Samiti |
| Reports                       | < |                                                                                                |
| 🎖 Dispatch List               | < | Name of Freedom Fighter is Listed in the List of District * FARIDABAD                          |
| SMS Configuration             | < | Page No: * 234                                                                                 |
| Web Service Integration       | < | Serial No: * 22                                                                                |
| o Offline                     | < | Upload Report * Additional document name                                                       |
|                               |   | Remarks/Recommendation ok                                                                      |
|                               |   |                                                                                                |
|                               |   | ■ Submit       ⊃ Reset       ⊗ Cancel       ← Back to Inbox       ⊃ Return to Pull             |
|                               |   |                                                                                                |
|                               |   |                                                                                                |
|                               |   |                                                                                                |

# **10.** Role of Superintendent (and forward it to the Assistant level).

Step 1,2 and 3: are same as role 1, step 1,2 and 3.

**Step 4**: Perform the action on the form by clicking the radio button **forwardto the Assistant** and enter your remarks (mandatory field) and click on the **Submit button** 

| Menu                               |   | =                                                                  | 🏳 Themes 🕴 Superintendent                                                                                             |  |  |
|------------------------------------|---|--------------------------------------------------------------------|----------------------------------------------------------------------------------------------------|--|--|
| 🦉 Manage Profile                   | < | Service Name-                                                      | Financial Assistance for the Marriage of Daughters Granddaughters and Dependent Sister of Freedom Fighters of Haryana |  |  |
| Message Box                        | ~ | Current Task-                                                      | Forward to Superintendent by Chairman of Haryana Swatantrata Sainani Samman Samiti                                    |  |  |
| Inbox     Sect Applications        |   | Application Reference Number-                                      | HFRFIGDEP/2018/00027                                                                                                  |  |  |
| <ul> <li>DSC Management</li> </ul> | < | Application Received Date-                                         | 03-07-2018                                                                                                    |  |  |
| Reports                            | < | <ul> <li>View Descention History</li> </ul>                        |                                                                                                    |  |  |
|                                    |   | Action by Superintendent Action by Superintendent Action * Remarks | <ul> <li>Forward to Assistant by Superintendent</li> <li>ok</li> <li>Submit</li></ul>                                 |  |  |

# **11.** Role of Assistant(and forward it to the Superintendent level).

Step 1,2 and 3: are same as role 1, step 1,2 and 3.

**Step 4**: Perform the action on the form by clicking the radio button **forwardto the Superintendent** and upload report, also enter your remarks (mandatory field) and click on the **Submit button** 

| Manage Profile    | ۲ | Service Name-                 | Financial Assistance for the Marriage of Daughters Granddaughters and Dependent Sister of Freedom Fighters of Haryana |  |  |  |
|-------------------|---|-------------------------------|----------------------------------------------------------------------------------------------------|--|--|--|
| Message Box       | ~ | Current Task-                 | Forward to Assistant by Superintendent                                                                                |  |  |  |
| lnbox             |   | Application Reference Number- | HFRFIGDEP/2018/00027                                                                                                  |  |  |  |
| Sent Applications |   | Application Received Date-    | 03-07-2018                                                                                                    |  |  |  |
| DSC Management    | < |                               |                                                                                                    |  |  |  |
| Reports           | < | O View Processing History     |                                                                                                    |  |  |  |
|                   |   | View Processing History       |                                                                                                    |  |  |  |
|                   |   |                               |                                                                                                    |  |  |  |
|                   |   | Action by Assistant           |                                                                                                    |  |  |  |
|                   |   |                               |                                                                                                    |  |  |  |
|                   |   | Action by Assistant           |                                                                                                    |  |  |  |
|                   |   | Action *                      | Forward to Superintendent by Assistant                                                                                |  |  |  |
|                   |   |                               |                                                                                                    |  |  |  |
|                   |   | Upload Report *               | Additional document name                                                                                              |  |  |  |
|                   |   |                               | Choose File                                                                                                    |  |  |  |
|                   |   | Remarks                       | ok                                                                                                    |  |  |  |
|                   |   |                               |                                                                                                    |  |  |  |
|                   |   |                               |                                                                                                    |  |  |  |
|                   |   |                               | P Submit D Reset Cancel 4 Back to Tobox D Return to Pull                                                              |  |  |  |
|                   |   |                               |                                                                                                    |  |  |  |
|                   |   |                               |                                                                                                    |  |  |  |

# **12.** Role of Superintendent (and forward it to the Under Secretary Protocol level).

**Step 1 and 2:** are same as role 1, step 1 and 2.

**Step 4**: Perform the action on the form by clicking the radio button **forwardto the Under Secretary Protocol** and enter your remarks (mandatory field) and click on the **Submit button** 

| Menu                                                                                                    |          | ≡ Parthemes Superinten                                  |                                                                                                    |  |  |
|----------------------------------------------------------------------------------------------------|----------|---------------------------------------------------------|----------------------------------------------------------------------------------------------------|--|--|
| 🚰 Manage Profile 💦 🔇                                                                                                    | ¢        | Service Name-                                           | Financial Assistance for the Marriage of Daughters Granddaughters and Dependent Sister of Freedom Fighters of Haryana |  |  |
| •• Message Box •                                                                                                    | ,<br>,   | Current Task-                                           | Forward to Superintendent by Assistant                                                                                |  |  |
| Inbox     Sent Applications                                                                                                    |          | Application Reference Number-                           | HFRFIGDEP/2018/00027                                                                                                  |  |  |
| DSC Management                                                                                                    | <b>ç</b> | Application Received Date-                              | 03-07-2018                                                                                                    |  |  |
| Reports     View Processing History     Action by Superintendent 2nd     Action by Superintendent 1nd     Action i        Action i   Action i   Forward to Under Secretary Protocol by Superintendent   Remarks     ok |          | • Forward to Under Secretary Protocol by Superintendent |                                                                                                    |  |  |

## 13. Role of Under Secretary Protocol(and forward it to the Secretary to Government Haryana General Administration level.)

Step 1,2 and 3: are same as role 1, step 1,2 and 3.

**Step 4**: Perform the action on the form by clicking the radio button **forward** and select the **Task** who will receive the application next. Also, enter your remarks (mandatory field) and click on the **Submit button**.

| 🚰 Manage Profile 🛛 🔇 < | Service Name-                          | Financial Assistance for the Marriage of Daughters Granddaughters and Dependent Sister of Freedom Fighters of Haryana                                                  | 1 |
|------------------------|----------------------------------------|----------------------------------------------------------------------------------------------------|---|
| •• Message Box •       | Current Task-                          | Forward to Under Secretary Protocol by Superintendent                                                                                                    |   |
| O Inbox                | Application Reference Number-          | HFRFIGDEP/2018/00027                                                                                                    |   |
| Sent Applications      | Application Received Data              | 02-07-2018                                                                                                    | h |
| •• DSC Management <    | Application Received Date-             | 03-01-2018                                                                                                    | I |
| Reports <              | • View Processing History              |                                                                                                    |   |
|                        | Action by Under Secretary Protocol 2nd | Protocol<br>• Forward                                                                                                    |   |
|                        | Task *                                 | <ul> <li>Forward to Secretary to Govt Haryana General Administration by Under<br/>Secretary Protocol</li> <li>Send back to Applicant to re upload Enclosure</li> </ul> |   |
|                        | Remarks                                | okj                                                                                                    |   |
|                        |                                        | Submit SReset Cancel Cancel Cancel Cancel Concel                                                                                                    |   |

# 14. Role of Secretary of Government Haryana General Administration(and forward it to the Chief Secretary level).

Step 1,2 and 3: are same as role 1, step 1,2 and 3.

**Step 4**: Perform the action on the form by clicking the radio button **forward** and select the **Task** who will receive the application next. Also, enter your remarks (mandatory field) and click on the **Submit button**.

| 📽 Manage Service                                  | < | Service Name-                                                  | Financial Assistance for the Marriage of Daughters Granddaughters and Dependent Sister of Freedom Fighters of Haryana |  |  |  |
|---------------------------------------------------|---|----------------------------------------------------------------|----------------------------------------------------------------------------------------------------|--|--|--|
| 😁 Manage Profile                                  | < | Current Task-                                                  | Forward to Secretary to Govt Haryana General Administration by Under Secretary Protocol                               |  |  |  |
| 😶 User Management                                 | < | Application Reference Number-                                  | HFRFIGDEP/2018/00027                                                                                                  |  |  |  |
| •• Message Box                                    | ~ | Application Received Date-                                     | 03-07-2018                                                                                                    |  |  |  |
| Inbox                                             |   |                                                                |                                                                                                    |  |  |  |
| Sent Applications                                 |   | • View December History                                        |                                                                                                    |  |  |  |
| · Grievance                                       | < | View Processing History                                        |                                                                                                    |  |  |  |
| Payment Settlement Report                         | < | Action by Secretary to Govt Harvana General Administration 2nd |                                                                                                    |  |  |  |
| <ul> <li>DSC Management</li> </ul>                | < |                                                                |                                                                                                    |  |  |  |
| <ul> <li>Department/Local Body Mapping</li> </ul> | < | Action by Secretary to Govt Haryana General Administration     |                                                                                                    |  |  |  |
| 🗋 Reports                                         | < | Action *                                                       | • Forward                                                                                                    |  |  |  |
| SMS Configuration                                 | < | Task *                                                         | <ul> <li>Forward to Chief Secretary Haryana for Final Approval</li> </ul>                                             |  |  |  |
| 📜 Web Service Integration                         | < |                                                                | <ul> <li>Send back to Applicant to reupload Enclosure</li> </ul>                                                      |  |  |  |
|                                                   |   | Remarks/Recommendation                                         | ok                                                                                                    |  |  |  |
|                                                   |   |                                                                |                                                                                                    |  |  |  |
|                                                   |   |                                                                |                                                                                                    |  |  |  |
|                                                   |   |                                                                |                                                                                                    |  |  |  |
|                                                   |   |                                                                | 🖺 Submit 🗊 Reset 😨 Cancel 🗲 Back to Inbox 🗊 Return to Pull                                                            |  |  |  |

# 15. Role of Chief Secretary (and forward it to the Applicant, Deputy Commissioner, AGOT, Chairman Level.)

Step 1,2 and 3: are same as role 1, step 1,2 and 3.

**Step 4**: Perform the action on the form by clicking the radio button **Approve,Reject Application** and enter your remarks (mandatory field) and click on the **Submit button**.

| Menu              |   | =                                                                                                    | j⊂⊐Then                                                                                                    | ies 🎄       | Chief Secretary |
|-------------------|---|----------------------------------------------------------------------------------------------------|----------------------------------------------------------------------------------------------------|-------------|-----------------|
| Manage Profile    | < | Service Name-                                                                                                    | Financial Assistance for the Marriage of Daughters Granddaughters and Dependent Sister of Freedom Fighters of Haryana |             |                 |
| Message Box       | ~ | Current Task-                                                                                                    | Forward to Chief Secretary Haryana for Final Approval                                                                 |             |                 |
| Inbox             |   | Application Reference Number-                                                                                                    | HFRFIGDEP/2018/00027                                                                                                  |             |                 |
| Sent Applications | ۲ | Application Received Date-                                                                                                    | 03-07-2018                                                                                                    |             |                 |
| Reports           | ۲ | <ul> <li>View Processing History</li> <li>Action by Chief Secretary Haryana</li> <li>Action by Chief Secretory</li> <li>Action *</li> </ul> | Haryana for Final Approval<br>© Reject Application<br>© Approve Application                                           |             |                 |
|                   |   | Remarks/Recommendation                                                                                                    | okj                                                                                                    |             |                 |
|                   |   |                                                                                                    | Submit SReset Cancel Cancel                                                                                           | ) Return to | p Pull          |

| Menu                 | =             |              |                              | 🏳 Themes 🛔 Chief Secretary |
|----------------------|---------------|--------------|------------------------------|----------------------------|
| 曫 Manage Profile 🛛 🔇 | Document Name | DSC Required | View Document                |                            |
| •• Message Box 🗸 🗸   | Documents     | Not Required |                              |                            |
| • Inbox              |               |              |                              |                            |
| Sent Applications    |               |              | Bubmit Etdit Form EView Form | Cancel                     |
| •• DSC Management <  |               |              |                              |                            |
| Reports <            |               |              |                              |                            |
|                      |               |              |                              |                            |
|                      |               |              |                              |                            |
|                      |               |              |                              |                            |
|                      |               |              |                              |                            |
|                      |               |              |                              |                            |
|                      |               |              |                              |                            |
|                      |               |              |                              |                            |
|                      |               |              |                              |                            |
|                      |               |              | 🖸 india 🧟 DeitY 💈            |                            |

# Output Document(Sanction Letter)

| From     |                                                                                                    |
|----------|----------------------------------------------------------------------------------------------------|
|          | Chief Secretary to Govt. Haryana                                                                                                    |
| То       |                                                                                                    |
|          | The Treasurer,                                                                                                    |
|          | Charitable Endowments Haryana,                                                                                                    |
|          | SCO 909, 2 <sup>nd</sup> Floor, Manimajra,                                                                                                    |
|          | Application Reference No. HFRFIGDEP/2018/00028<br>Dated : 04/07/2018                                                                                                    |
| Subject: | Sanction of Financial Assistance as Kanyadan for the Marriage of Granddaughter<br>of Late Sh. Ram karan Sharma, Freedom Fighters resident of Village Bharawas<br>(145), Tehsil Rewari, District REWARI, State HARYANA.                                                                                                    |
|          | Kindly refer to the subject noted above.                                                                                                    |
| 1.       | It is informed that application has been received for Financial Assistant from Sh.<br>Ankit Sharma, Son of a Freedom Fighter Late Sh. Ram karan Sharma, resident of<br>Village Bharawas (145), Tehsil Rewari, District REWARI, State HARYANA for Sanction<br>the Financial Assistance Amount for the marriage of Asima Granddaughter of Late<br>Sh. Ram karan Sharma, Freedom Fighter. |
| 2.       | According to report received form Chairman, Haryana Swatantrata Sainani Samman<br>Samiti, the name of Late Sh. Ram karan Sharma S/o Sh. Devki nandan, stands at Sr.<br>No. 22 on page 234 of the list of Freedom Fighters of FARIDABAD District.                                                                                                    |
| 3.       | After proper examination, Government has sanctioned Financial Assistance Rs.<br>51,000 (Total Rs. Fifty One Thousand only) as Kanyadaan for the marriage of Asima<br>Granddaughter of Late Sh. Ram karan Sharma Freedom Fighter of Haryana State.                                                                                                    |

(Depinder Singh Dhesi, IAS) Chief Secretary to Govt. Haryana